# Inpatient Discharge Job Aid

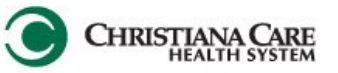

Faxing from the Discharge

<u>Scope</u>: *Inpatient* Providers are the only ones that will have this functionality available. Not available for Emergency or Outpatient Surgery areas.

Step 1: From your Discharge Section of your Menu, Fill out the corresponding information for the patient and go down the list on the left hand side to add and review the Discharge Diagnosis, Consolidated Problems list, Patient Education, Follow up, Med Rec, Discharge order.

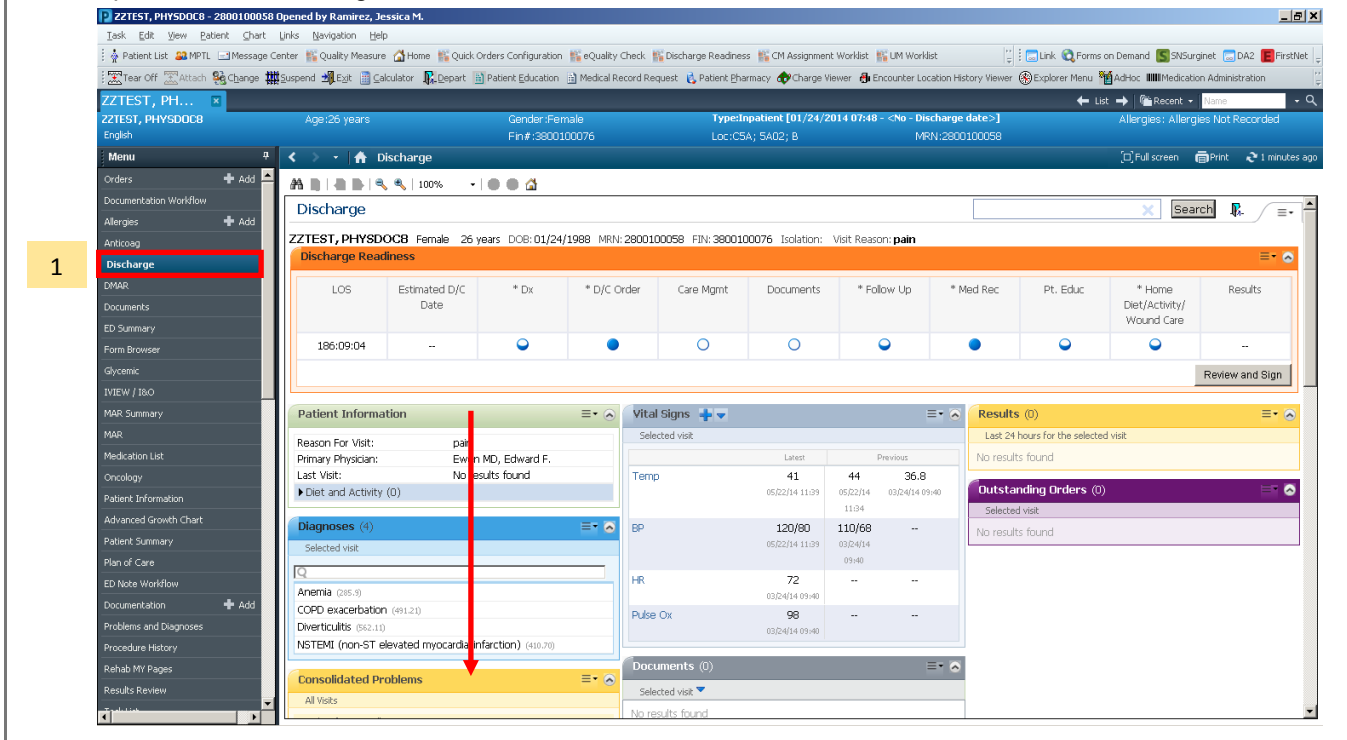

Step 2: When adding the Follow-up, Search for the Provider.

| I | Patient Education                                                               |                                                                      |
|---|---------------------------------------------------------------------------------|----------------------------------------------------------------------|
|   | Task Launch Help                                                                |                                                                      |
|   | i 🕹 i 🧉 🗨 🖻 i 🞯                                                                 |                                                                      |
|   | ZZTEST, PHYSDOC8 Age:26 years                                                   | Gender:Female Type:In                                                |
|   | English                                                                         | Fin#:3800100076 Loc:C54                                              |
|   | Instructions Follow Up                                                          |                                                                      |
|   | Who                                                                             | When                                                                 |
|   | Provider Search                                                                 | Within: 2 - 7 days                                                   |
|   | O Organization/Clinic Search                                                    | ln:                                                                  |
|   | C Free-text Follow Up                                                           |                                                                      |
|   | C Favorites                                                                     | Where                                                                |
|   | Provider:                                                                       | Address                                                              |
| 2 | <u>#4</u>                                                                       | Professional (1)                                                     |
|   | Quick Picks:                                                                    | Limestone Medical & Pediatrics at CC<br>4512 Kirkwood Highway, S-300 |
|   | Chief Surgical Service 302-428-4413                                             | Wilmington, DE 19808                                                 |
|   | Follow up with primary care provider<br>Trauma Dutot Service Ctr (302) 623,4370 |                                                                      |
|   |                                                                                 |                                                                      |
|   |                                                                                 |                                                                      |
|   |                                                                                 | Commont                                                              |
|   |                                                                                 | Predefined Comments                                                  |
|   |                                                                                 | Call for appointment                                                 |
|   |                                                                                 | Call to confirm<br>Continue dialusis Next appointment on             |
|   |                                                                                 | Follow up with                                                       |
|   |                                                                                 | Pending test results                                                 |
|   |                                                                                 | See physician preprinted instructions                                |
| L |                                                                                 |                                                                      |

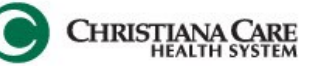

Step 3: Select from the Predefined comments for quick follow-up phrases, including "Test to be done" and "Pending Test Results" or add your own comments.

| Who                                                                                                    | When                                                                                                    |             |
|----------------------------------------------------------------------------------------------------|----------------------------------------------------------------------------------------------------|-------------|
| Provider Search                                                                                                    | Within: 2 · 7 days 🔽 🗖 Only if Needed On: 🔤 🗸 🗸                                                                                                    |             |
| O Organization/Clinic Search                                                                                           | In: At At                                                                                                    |             |
| C Free-text Follow Up                                                                                                  |                                                                                                    |             |
| O Favorites                                                                                                    | Where<br>Follow up Address                                                                                                    |             |
| Provider:<br>Quick Picks:                                                                                              | Address Phone<br>Professional (1)<br>Limestone Medical & Pediatrics at CC<br>4512 Kirkwood Highway, S-300                                                                                                    | Add Address |
| Chief Surgical Service 302-428-4413<br>Follow up with primary care provider<br>Trauma Outpt Service Ctr (302) 623-4370 | Wilmington, DE 19808<br>3273918 Fax Busines<br>(302) 623-7500 Professi                                                                                                    | s (<br>on   |
| 3                                                                                                    | Comment   Edit Comments     Call for appointment   Call to confirm     Continue dialysis. Next appointment on   Follow up with     Pending test results   Refer to previously scheduled appt     See physician preprinted instructions   Image: Continue dialysis instructions |             |
| Selected Follow up                                                                                                    |                                                                                                    |             |
| Who                                                                                                    | When Where Comments                                                                                                    |             |
| 🔀 Victoria Mawn                                                                                                    | Within 2 - 7 days Limestone Medical & Pediatrics at CC, 4512 Kirkwood Highway,                                                                                                    |             |

#### Step 4: Open the Review and Sign option

| ischarge     |                       |                |                   |                   |                    |                           |           |          | × Sear                                 | rch 🧏        |
|--------------|-----------------------|----------------|-------------------|-------------------|--------------------|---------------------------|-----------|----------|----------------------------------------|--------------|
| EST, PHYSD   | OC8 Female 26 ye      | ars DOB: 01/24 | /1988 MRN: 280010 | 00058 FIN: 380010 | 00076 Isolation: \ | /isit Reason: <b>pain</b> |           |          |                                        |              |
| scharge Read | diness                |                |                   |                   |                    |                           |           |          |                                        | =            |
| LOS          | Estimated D/C<br>Date | * Dx           | * D/C Order       | Care Mgmt         | Documents          | * Follow Up               | * Med Rec | Pt. Educ | * Home<br>Diet/Activity/<br>Wound Care | Results      |
| 186:09:04    |                       | •              | •                 | 0                 | 0                  | •                         | ٠         | <b></b>  | •                                      |              |
|              |                       |                |                   |                   |                    |                           |           |          |                                        | Review and S |

Step 5: When you Sign and Print, using the Pencil Paper Icon, the Document will fax and print.

| I emplates: 021414_DEPART Patient Instru-                                                                                                    | ctions D/C Instru                                                                              | tions Transition of Care                                                                                                    |                                                                                                    |        |  |  |
|----------------------------------------------------------------------------------------------------|------------------------------------------------------------------------------------------------|----------------------------------------------------------------------------------------------------|----------------------------------------------------------------------------------------------------|--------|--|--|
| 🔵 😑 Diagnosis (Provider)                                                                                                    | 2                                                                                              | Christiana Care Health S                                                                                                    |                                                                                                    |        |  |  |
| 🗹 285.9 Anemia                                                                                                    |                                                                                                | DISC                                                                                                    | CHARGE/TRANSFER IN                                                                                                    | ISTR   |  |  |
| 491.21 COPD exacerbat                                                                                                    | tion Thank yo important                                                                        | Thank you for allowing us to serve you as a patient at Christiana Care. Afte<br>important next steps to take for your health. Please follow the instructions t<br>who helps with your care. If there is anything you don't understand, please |                                                                                                    |        |  |  |
| 562.11 Diverticulitis                                                                                                    | who help:                                                                                      |                                                                                                    |                                                                                                    |        |  |  |
| 🔟 410.70 NSTEMI (non-ST                                                                                                    | Televate Patient                                                                               | Information:                                                                                                    | Ano: 26 Veere                                                                                                    |        |  |  |
| Medication Reconciliation                                                                                                    | MR                                                                                             | : 2800100058 FI                                                                                                    | N: 3800100076                                                                                                    |        |  |  |
| 🔵 😑 Follow-up Care (Provider)                                                                                                    | Discha                                                                                         | ge Diagnosis:                                                                                                    |                                                                                                    |        |  |  |
| 🛛 Victoria Mawn Within 2                                                                                                    | - 7 days                                                                                       | ; COPD exacerbation; Divertio                                                                                                    | culitis; NSTEMI (non-ST eleva                                                                                                 | ited n |  |  |
|                                                                                                    |                                                                                                | Physician, Physician Assistant or Advanced Practice                                                                                                    |                                                                                                    |        |  |  |
| Discharge Order (Provider)                                                                                                    | Physici<br>2                                                                                   | an, Physician Assistant                                                                                                    | or Advanced Practice                                                                                                    | Nur    |  |  |
| Discharge Order (Provider)       Discharge Diet/Activity                                                                                                    | DOCT                                                                                           | <b>an, Physician Assistant</b><br>DR DO, TEST                                                                                                    | or Advanced Practice                                                                                                    | Nur    |  |  |
| Discharge Order (Provider)       Discharge Diet/Activity       Home Wound Care                                                                                                    | Physici<br>Doctri<br>Pollow-                                                                   | an, Physician Assistant<br>DR DO, TEST<br>up Instructions:                                                                                                    | or Advanced Practice                                                                                                    | NUr    |  |  |
| Discharge Order (Provider) Discharge Diet/Activity Home Wound Care Center for Rehab                                                                                                    | Physici<br>Docti<br>P<br>Follow-<br>With:                                                      | an, Physician Assistant<br>DR DO, TEST<br>up Instructions:<br>Addres:                                                                                                    | or Advanced Practice                                                                                                    | w      |  |  |
|                                                                                                    | Physici   DOCT   Polya   Follow-   With:   Victoria Iv                                         | an, Physician Assistant<br>IR DO, TEST<br>up instructions:<br>Address<br>awn Limesto<br>4512 KK                                                                                                    | or Advanced Practice                                                                                                    | w      |  |  |
| Discharge Order (Provider) Discharge Diet/Activity Home Wound Care Center for Rehab Patient Education Acute Coronary Syndrom                                                                                                    | Physici   DOCT   P   Follow-   With:   Victoria M                                              | an, Physician Assistant<br>IR DO, TEST<br>up Instructions:<br>Address<br>awn Limesto<br>4512 Ki<br>Wämin<br>32733                                                                                                    | or Advanced Practice<br>s:<br>ne Medical & Pediatrics at CC,<br>twrood Highway, S-300<br>gton, DE 19808<br>18 Fax Dusiness(1) | w      |  |  |
| Discharge Order (Provider) Discharge Diet/Activity Home Wound Care Center for Rehab Fatient Education Acute Coronary Syndrom Chronic Obstructive Public                                                                                                    | Prysici<br>DOCTI<br>DOCTI<br>P Follow-<br>With:<br>Victoria M<br>ne 3<br>monary D 3<br>Comment | an, Physician Assistant<br>IR DO, TEST<br>up Instructions:<br>awn Limesto<br>4512 Ki<br>Willnum,<br>32738<br>2738                                                                                                    | or Advanced Practice<br>s:<br>ne Medical & Pediatrics at CC,<br>rkwood Highway, S-300<br>gton, DE 1930<br>18 Fax Business(1)  | w      |  |  |
| Discharge Order (Provider) Discharge Diet/Activity Home Wound Care Center for Rehab Electron Rehab Center for Rehab Center for | Prysici<br>DOCTI<br>DOCTI<br>P Follow-<br>With:<br>Victoria M<br>monary D 3<br>Comment         | an, Physician Assistant<br>IR DO, TEST<br>up Instructions:<br>awn Limesto<br>4512 Ki<br>Wilming<br>32738                                                                                                    | s:<br>ne Medical & Pediatrics at CC,<br>favood Highway, 3-300<br>tron DE 1930<br>18 Fax Business(1)                           | w      |  |  |
|                                                                                                    | Prysici<br>Doctri<br>Pollow-<br>With:<br>Victoria M<br>monary D 3<br>Comment                   | an, Physician Assistant<br>IR DO, TEST<br>up Instructions:<br>Address<br>awn Linesto<br>4512 Ki<br>Wilming<br>32738<br>::                                                                                                    | s<br>ne Medical & Pediatrics at CC,<br>twood Highway, 3:300<br>pt 19308<br>18 Fax Business(I)                                 | w      |  |  |

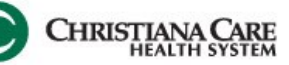

## Troubleshooting:

If you are unsure if a provider is associated to a fax number or if you wish to see the fax number

1. When you select **Review and Sign** —> Select the **Options Button** on the bottom right and you will see the recipient along with their fax number. If it is blank you can manually add it in by double clicking or adding a new provider and freetexting the name and phone number.

| 🔜 Depart I | Process                                         |                                     |                                                                       |                            |                                                 |                                   | BX       |
|------------|-------------------------------------------------|-------------------------------------|-----------------------------------------------------------------------|----------------------------|-------------------------------------------------|-----------------------------------|----------|
| ZZTEST, P  | HYSDOC8 Age:26 years                            | Gend                                | er:Female Type                                                        | Inpatient [01/24/201       | l4 07:48 - <no -="" date="" discharge="">]</no> | Allergies: Allergies Not Recorded |          |
| English    |                                                 | Fin#:                               | 3800100076 Loc:(                                                      | C5A; 5A02; B               | MRN:2800100058                                  |                                   |          |
| Templates: | TransitionofCarev2                              | D/C Instructions Transition of Care | •                                                                     |                            |                                                 |                                   |          |
| 🔵 🗆 (      | Diagnosis (Provider)                            |                                     | Christiana Care Health                                                | Services                   |                                                 |                                   | <b>^</b> |
|            | 🛛 285.9 Anemia                                  |                                     | Transition of Care Do                                                 | cument                     |                                                 |                                   |          |
|            | 491.21 COPD exacerbation                        | This is to inform you that the      | ne patient below was treated at Christ                                | tiana Care and is r        | iow being discharged. You<br>are                |                                   |          |
|            | 562.11 Diverticulitis                           | Depart fur                          | manu Transmit Onlines                                                 | to and opisode of e        | vi                                              |                                   |          |
|            | 410.70 NSTEMI (non-ST elevate                   | Patient Inform                      |                                                                       |                            |                                                 |                                   |          |
| <b>•</b> • | redication Reconciliation                       | Name: ZZT                           | Transmit To Fax<br>D, Victoria 3273818                                |                            | New                                             |                                   |          |
| 🔵 🗆 F      | Follow-up Care (Provider)                       | Race: Afric                         |                                                                       | _ /                        | Delete                                          |                                   |          |
|            | 🔟 Victoria Mawn Within 2 - 7 days               | Recipient                           | s with a grey name background can only be remov                       | red via Patient Education. |                                                 |                                   |          |
| 0          | Discharge Order (Provider)                      | Diagnosis Tre:                      | ons                                                                   |                            |                                                 |                                   |          |
| <b></b>    | Discharge Diet/Activity                         | Anernia, COPL -                     | Action<br>Discharge Diet/Activity Send To OneN                        | Add a Recipiei             | nc                                              |                                   |          |
| O +        | Home Wound Care                                 | No Problems                         | Home Wound Care Send To OneN<br>Center for Rehab Send To OneN         | <u> </u>                   |                                                 |                                   |          |
| 0          | Center for Rehab                                |                                     | Discharge Instructions Send To OneN<br>Patient Education Send To OneN | , I                        |                                                 | Send to Inbox                     |          |
| 🔵 🖻 F      | Patient Education                               | Physician, Phy                      |                                                                       | C <u>O</u> rganizatio      | on                                              |                                   |          |
|            | Acute Coronary Syndrome                         |                                     |                                                                       |                            |                                                 |                                   |          |
|            | Chronic Obstructive Pulmonary D 🎒               | Discharge Inst                      |                                                                       | ● Free <u>T</u> ext        |                                                 | <u>F</u> ax Number                |          |
|            | 🗹 Anemia, FAUs                                  | Acute Corollar,,                    |                                                                       |                            |                                                 |                                   |          |
|            | more                                            | Follow-up Instructions:             |                                                                       |                            |                                                 |                                   |          |
| 9          | Sign and Print                                  | With:                               | Add ress:                                                             |                            |                                                 | <u> </u>                          |          |
|            |                                                 | Victoria Mawn                       | Limestone Medical & Pediatrics at CC,<br>4512 Kirkwood Highway, S-300 | Within 2 - 7 days          |                                                 |                                   | T        |
| Patient r  | equested electronic discharge summary           |                                     |                                                                       |                            |                                                 |                                   |          |
| Patient r  | eceived electronic discharge summary            |                                     |                                                                       |                            |                                                 |                                   | _        |
| Patient v  | verbalizes understanding of instructions given. |                                     |                                                                       |                            |                                                 | Uptions Sav                       | /e       |

2. If the Fax Fails, HIMS will be alerted and follow up with the office to ensure they receive the discharge document you have attempted to send.

### **Future Maintenance**

For any provider with an incorrect fax number, missing fax numbers or changing the existing fax, please contact HIMS.

#### In the Future:

Labs may pull in to the Discharge Transition of Care Document. \*Not yet available.